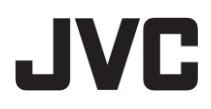

# ハイブリッドレコーダー 型 VR-A410 DDNS サーバー接続編

#### ● 本書の記載内容について

- 本書の著作権は弊社に帰属します。本書の一部、または全部を弊社に無断で転載、複製などを 行うことは禁じられています。
- 本書に記載されている他社製品名は、一般に各社の商標、または登録商標です。
   本書では ™、<sup>®</sup>、<sup>©</sup> などのマークは省略してあります。
- 本書に記載されたデザイン、仕様、その他の内容については、改善のため予告なく変更することが あります。
- Windows、Internet Explorer は米国 Microsoft Corporationの米国およびその他の国における登録商標です。
- 本書で使われている画面は、実際のものとは異なる場合があります。

# 1. DDNS サーバー設定手順

# 1.1 ドメイン名の登録

- 1. Internet Explorer の URL 欄に http://ddns.dss.com.tw と入力し、ユーザーログイン画面に アクセスします。
- 2. CD-Key No.に VR-A410 本体の MAC アドレス(LAN2)を入力します。 MAC アドレスは本体背面に貼り付けてあります。
- 3. Product はドロップダウンから JVC VR-A410 を選択し、OK をクリックします。

| 🙆 Welcome - Windov | vs Internet Explorer | _           | -                 |                   | ×    |
|--------------------|----------------------|-------------|-------------------|-------------------|------|
| 🕘 🕘 - 🔄 http       | ://ddns.dss.c 🔹 🧧    |             | ogle              |                   | ۰ م  |
| 🊖 お気に入り 🛛 🏤        | 😰 Caddle 😰 क्षेत्र व | めサイト 🔻 🙋 We | b スライス ギャ         | ∋ ▼               |      |
| Welcome            | - A -                | 🗟 • 🖻 🖶 •   | ページ( <u>P</u> ) ▼ | セーフティ( <u>S</u> ) | • ** |
|                    |                      |             |                   |                   | *    |
|                    |                      |             |                   |                   |      |
|                    |                      |             |                   |                   |      |
|                    | t                    | Jser Login  |                   |                   |      |
|                    | CD-Key No.           | ****        |                   |                   |      |
|                    | Product              | JVC VR-A410 | -                 |                   |      |
|                    | 0                    | K Reset     |                   |                   |      |
|                    |                      |             |                   |                   |      |
|                    |                      |             |                   |                   |      |
|                    |                      |             |                   |                   | -    |
|                    | ● インターネット   イ        | 保護モード:有効    | 4                 | A 🔻 🔍 100%        |      |

 User Information 画面が開きますので、ホスト名、パスワード、メールアドレス、会社名など を入力します。

ホスト名は他のユーザーが使用していない限り、任意の名前を指定できます。

(半角、英数、小文字)

パスワードは任意のものを設定します。

5. OK をクリックしてドメイン名の登録を完了します。

| Information |                                                                                                    | • <<->(₽) • 12           | フティ(5) マックル    | <u>0</u> ) • 😻 • |
|-------------|----------------------------------------------------------------------------------------------------|--------------------------|----------------|------------------|
|             |                                                                                                    |                          |                |                  |
|             | The second second second second second second second second second second second second second second second se | er Information           |                |                  |
|             | %Please input 15/12 engl                                                                                        | ish characters or nambe  | er at most, in |                  |
|             | case the hostname/passwo                                                                                        | ord could be interpreted | i correctly.   |                  |
|             | Host Name                                                                                                    | ****                     |                |                  |
|             | Domain Name                                                                                                    | dss.com.tw               |                |                  |
|             | Password                                                                                                    | •••                      | •              |                  |
|             | Confirm Password                                                                                                |                          | •              |                  |
|             | E_mail                                                                                                    | *****                    | •              |                  |
|             | Company                                                                                                    | *****                    |                |                  |
|             | Country                                                                                                    | Japan                    | •              |                  |
|             |                                                                                                    | N/ Dent                  |                |                  |

## 1.2 VR-A410 本体の設定

- 1. VR-A410の「Setup」→「ネットワーク」をクリックし、ネットワーク設定画面を開きます。
- 2.「ネットワーク2」のタブをクリックし、IP 情報の IP、ゲートウェイ、マスク、DNS を設定します。

IP: 192.168.1.253(デフォルト)

マスク: 255.255.255.0(デフォルト)

ゲートウェイ: ルーターの LAN 側 IP アドレスを入力します。

DNS: プロバイダー指定の IP アドレスを入力します。

プロバイダーから指定がない場合は、ルーターの LAN 側 IP アドレスを入力します。 上記の IP は例を示していますので、ルーターの LAN 側ネットワーク設定に従い適切に設定します。 3. DDNS のドメイン名、パスワード、を入力します。

- ドメイン名: 「1.1 ドメイン名の登録」で登録したホスト名に.dss.com.tw を付加して入力します。 (例:ホスト名が jvcvra410の場合、ドメイン名は jvcvra410.dss.com.tw)
- パスワード: 上記ドメイン名の登録で入力したパスワードを入力します。
- 4. サーバー名はドロップダウンから ddns.dss.com.tw を選択します。
- 5. 適用をクリックして設定を完了します。

|                                                                                          | Taxon and the second second | [margaret]        |          |                |
|------------------------------------------------------------------------------------------|-----------------------------|-------------------|----------|----------------|
| ットワーク1                                                                                   | ネットワーク2                     | 高度設定              |          |                |
| ACアドレス                                                                                   | d0-50-99-7e-d5              | 5-dc              |          |                |
| 固定IP                                                                                     |                             |                   |          |                |
|                                                                                          |                             |                   |          |                |
|                                                                                          |                             |                   |          |                |
| IP 19                                                                                    | 2.168.1 .253                |                   | ゲートウェイ   | 192,168,1 ,254 |
|                                                                                          |                             |                   |          |                |
| 770 25                                                                                   | 2000 200                    |                   | DNC      | 0 0 0 0        |
| マスク 25                                                                                   | 5.255.255.0                 | レーテクスーキ           | DNS      | 0.0.0          |
| マスク 255<br>マスク 255<br>マテフォル<br>PPPOE<br>ユーザーID                                           | 5.255.255.0<br>トゲートウェイ      | として保存しま           | DNS      | 0. 0. 0. 0     |
| マスク 25:<br>♥ デフォル<br>) PPPoE<br>ユーザーID<br>パスワード<br>DDNS<br>ドメイン名                         | 5.255.255.0<br>トゲートウェイ。     | として保存しま           | DNS      | 0.0.0.0        |
| マスク 25:<br>マデフォル<br>) PPPoE<br>コーザーID<br>バスワード<br>DDNS<br>ドメイン名                          | 5.255.255.0<br>トゲートウェイ。     | として保存しま           | DNS<br>g | 0.0.0          |
| マスク 25:<br>ジ デフォル ) PPPoE                                                                | 5.255.255.0<br>トゲートウェイ。     | として保存しま           | DNS      | 0.0.0          |
| マスク 25:<br>マテフォル アPPPoE ユーザーID バスワード DDNS ドメイン名 ID バスワード                                 | 5.255.255.0<br>トゲートウェイ。     | として保存しま           | DNS      | 0.0.0          |
| マスク 25:<br>ジ デフォル<br>) PPPoE<br>ユーザーID<br>バスワード<br>DDNS<br>ドメイン名<br>ID<br>パスワード<br>サーバー名 | 5.255.255.0<br>トゲートウェイ。     | として保存しま<br>com.tw | DNS      | 0.0.0          |

### 1.3 ルーターの設定

1. VR-A410 本体の LAN2 端子をルーターに接続します。

2. プロバイダーからの指示に従って、ルーターの設定を行ってください。

3. IP マスカレードを設定し、TCP:53、80、1053 を VR-A410 LAN2 の IP アドレスに ポートフォワードするように設定します。

| フォワードするポート番号 | プロトコル    |  |
|--------------|----------|--|
| 80           | TCP      |  |
| 53           | TCP, UDP |  |
| 1053         | TCP, UDP |  |

#### 1.4 遠隔地 PC の操作

- 1. インターネットに接続された PC 上で、Internet Explorer を起動します。
- URL 欄に「1.2 VR-A410 本体の設定」で設定したドメイン名を入力し、接続します。 (例 http://jvcvra410.dss.com.tw)
- 3. ログイン画面で User ID と Password を入力して、PC ビューアにログインします。 ここでは VR-A410 本体に設定したユーザーアカウントを入力します。
  - 「1.1 ドメイン名の登録」で登録したホスト名、パスワードとは異なりますので注意してください。 (VR-A410 デフォルト User ID:admin、Password:jvc)

■ユーザー名とパスワードについて

工場出荷時のユーザー名とパスワードは、広く公開されているため変更せずに使用していると 大変危険です。

容易に推測されない文字と数字を組み合わせたユーザー名とパスワードに設定してください。 また、ユーザー名とパスワードは、定期的に変更してください。

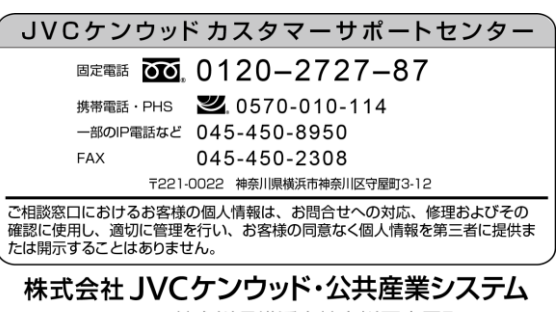

〒221-0022 神奈川県横浜市神奈川区守屋町3-12

B5A-1552-00